## 簡易竣工報告ツール説明書

共架事業者さまによる「効率的な竣工報告」の仕組み構築を 目的に、弊社KOSMSへ直接現場(当日)からスマホ等を 活用し、竣工登録できる簡易竣工報告ツールを作製致しました。

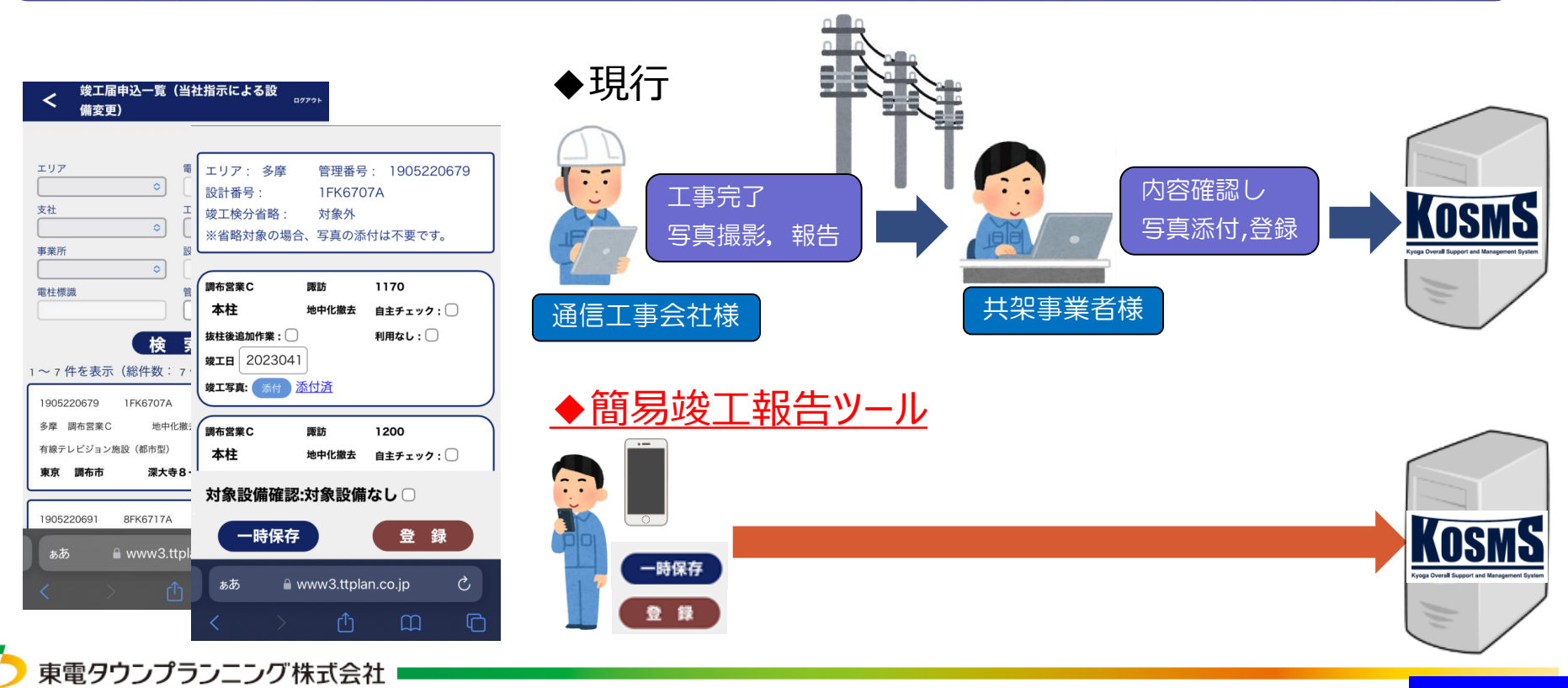

#### 【参考】竣工届申込一覧画面比較

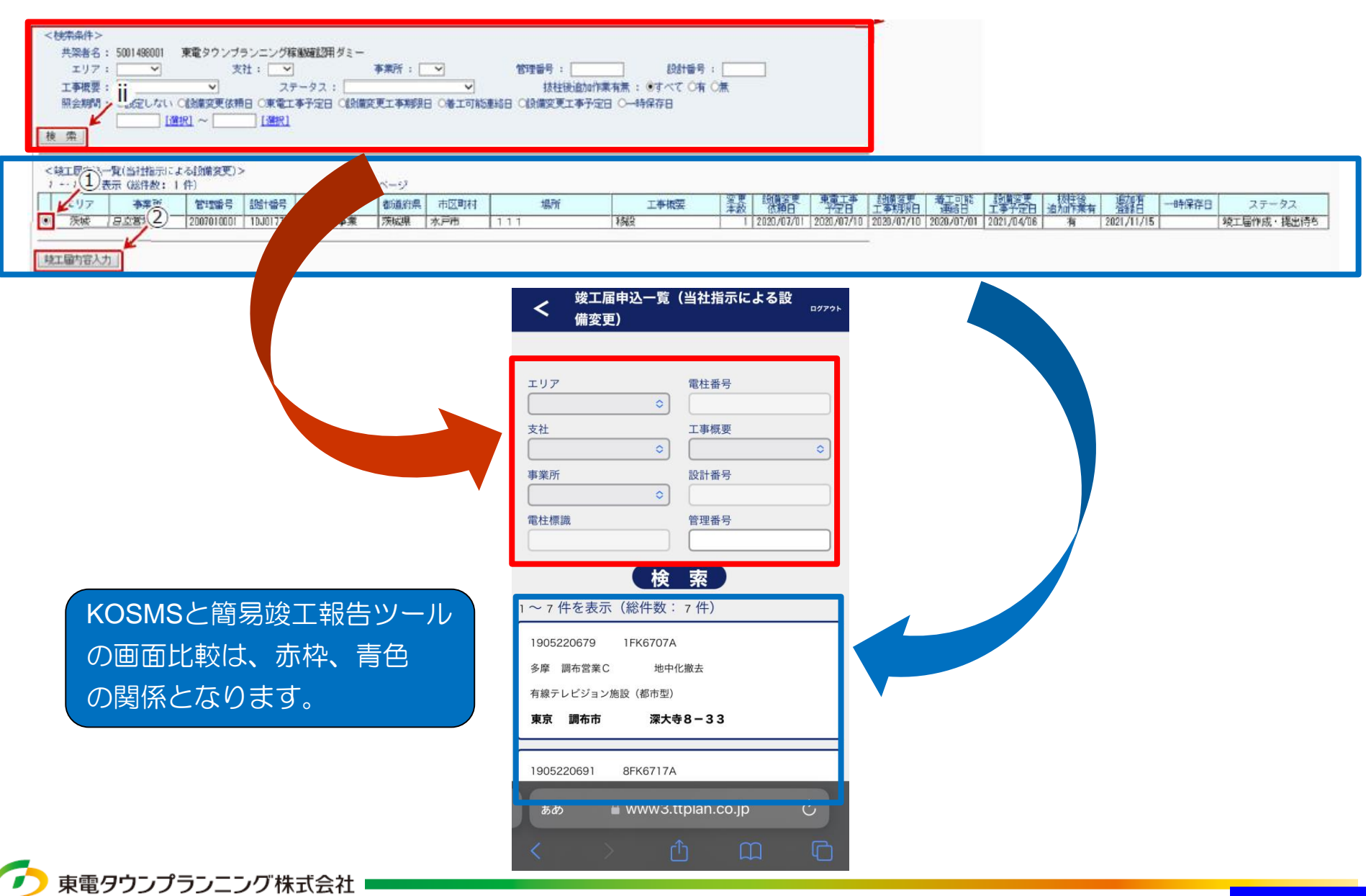

#### 【参考】竣工届申込一覧検索比較

| 竣工届申込一覧の検索メニューとして、「エリア・支社・事業所」「電柱標識・電柱番号」<br>「工事概要」「設計番号」「管理番号」があります                                                                                                    |                                                                                                    |                                                                                                    |  |  |  |  |  |  |
|----------------------------------------------------------------------------------------------------|----------------------------------------------------------------------------------------------------|----------------------------------------------------------------------------------------------------|--|--|--|--|--|--|
| <br><br>・         ・         ・                                                                                                    |                                                                                                    |                                                                                                    |  |  |  |  |  |  |
| < <li>&lt;検工駅(当社協売による損傷変更)&gt;<br/>1 - · · · · · · · · · · · · · · · · · ·</li>                                                                                                    | 場所     工事構要     業     変     要     武績音要     軍責工事     次額     予定     1     1     1     1     1     1     1     1     2     1     2     1     2     1     2     1     2     1     2     1     2     1     2     1     2     1     2     1     2     1     2     1     2     1     2     1     2     1     2     1     2     1     2     1     2     1     2     1     2     1     2     2     1     2     2     1     2     2     1     2     2     1     2     2     1     2     2     1     2     2     2     1     2     2     2     2     2     2     2     2     2     2     2     2     2     2     2     3      3     3     3     3     3     3     3     3     3     3     3     3     3     3     3     3     3     3     3     3     3     3     3     3     3     3     3     3     3     3     3     3     3     3     3     3     3     3     3     3     3     3     3     3     3     3     3     3     3     3     3     3     3     3     3     3     3     3     3     3     3     3     3     3     3     3     3     3     3     3     3     3     3     3     3     3     3     3     3     3     3     3     3     3     3     3     3     3     3     3     3     3     3     3     3     3     3     3     3     3     3     3     3     3     3     3     3     3     3     3     3     3     3     3     3     3     3     3     3     3     3     3     3     3     3     3     3     3     3     3     3     3     3     3     3     3     3     3     3     3     3     3     3     3     3     3     3     3     3     3     3     3     3     3     3     3     3     3     3     3     3     3     3     3     3     3     3     3     3     3     3     3     3     3     3     3     3     3     3     3     3     3     3     3     3     3     3     3     3     3     3     3     3     3     3     3     3     3     3     3     3     3     3     3     3     3     3     3     3     3     3     3     3     3     3     3     3     3     3     3     3     3     3     3     3     3     3     3     3     3     3     3     3     3     3     3     3     3     3     3 | 武術変要     着工可能     武術変要     技術変要     技術学会     江事が現     工事が現     工事が定日 造加作業有     江第十一     工事     工事     工事     プロ     江事     江     江     江     江     江     江     北     江     江     北     江     江     北     江     江     北     江     江 |  |  |  |  |  |  |
| まままままでは       まままままでは       まままままでは       ままままままでは       ままままままままでは         「「「「」」」」       「」」」       「」」」       こ       こ         「「」」」       「」」」       こ       こ       こ         「「」」」       「」」」       こ       こ       こ       こ         「「」」」       「」」」       「」」」       こ       こ | 文工       Carterson         エリア       THERS         文社       TFRSE         文社       TFRSE         文社       TFRSE         文城総文社       TFRSE         大山大       TFRSE         文城総文社       TFRSE         大山大       TFRSE         大山大       TFRSE         大山大       TFRSE         大山大       TFRSE         大山大       TFRSE         105220679       FK6707A         大田、西田、       THERSE         東田 西王       THERSE         西田 (Thermostic Control)       THERSE         105220691       SFK6717A         大田       THERSE         大田       THERSE         大田       THERSE         大田       THERSE                                                                                                    | 文工届中込一覧(当社指示による設<br>施支更)         D2724           エリア         市住監号           文価         中原更           文価         中原更           文価         中原更           文価総支社         日立営業C           「一方陸支社本部         日辺営業C           「一方営業C         「一方営支社本部           古河営業C         「           「常陸太田営業C         」                                                                                                    |  |  |  |  |  |  |
|                                                                                                    |                                                                                                    |                                                                                                    |  |  |  |  |  |  |

## 簡易竣工報告ツール操作説明(ログイン)

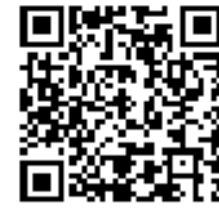

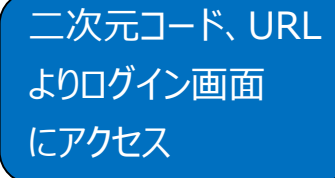

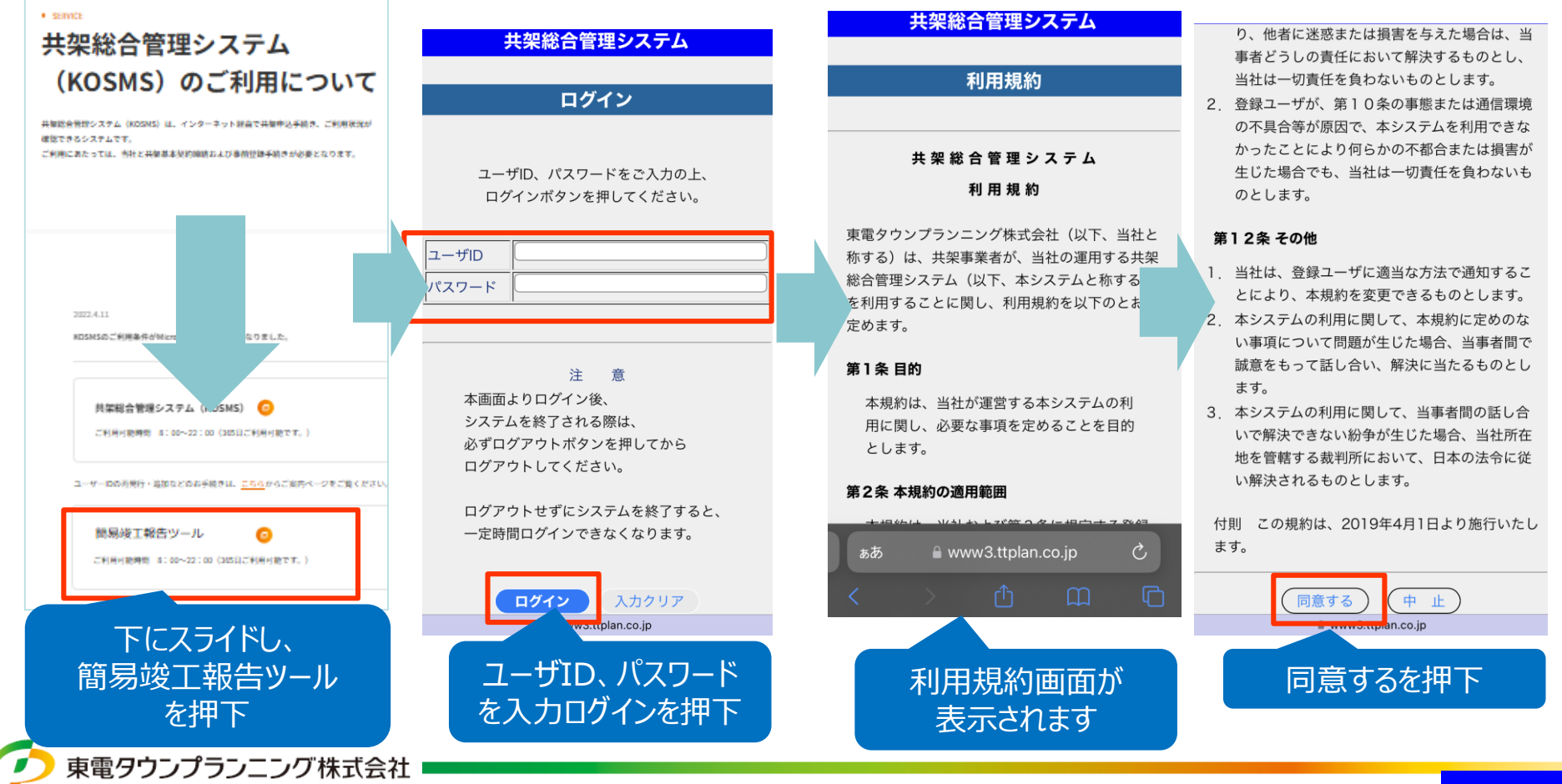

## 簡易竣工報告ツール操作説明(竣工届作成・提出、申込一覧)

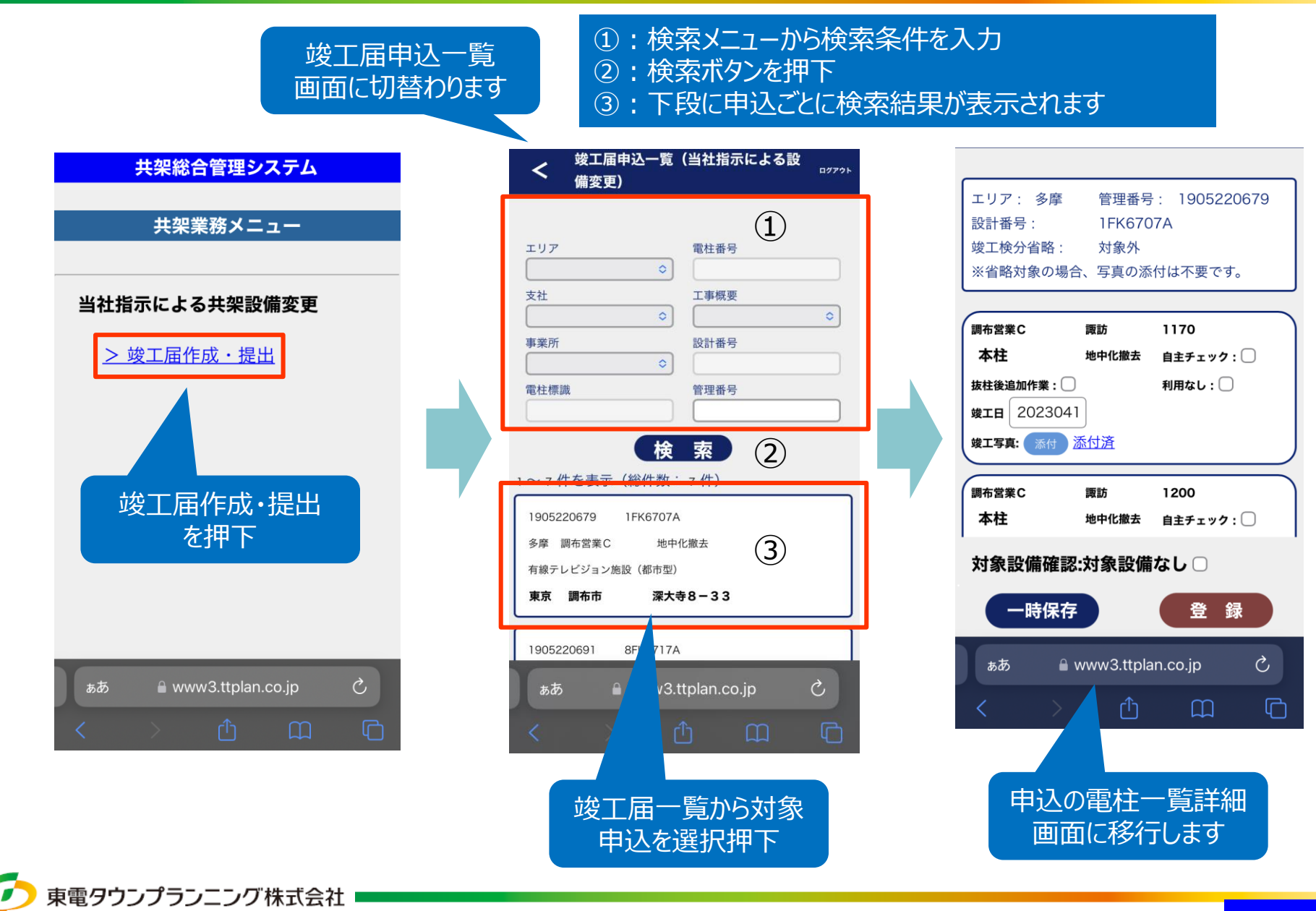

# 簡易竣工報告ツール操作説明(対象電柱一覧、写真添付)

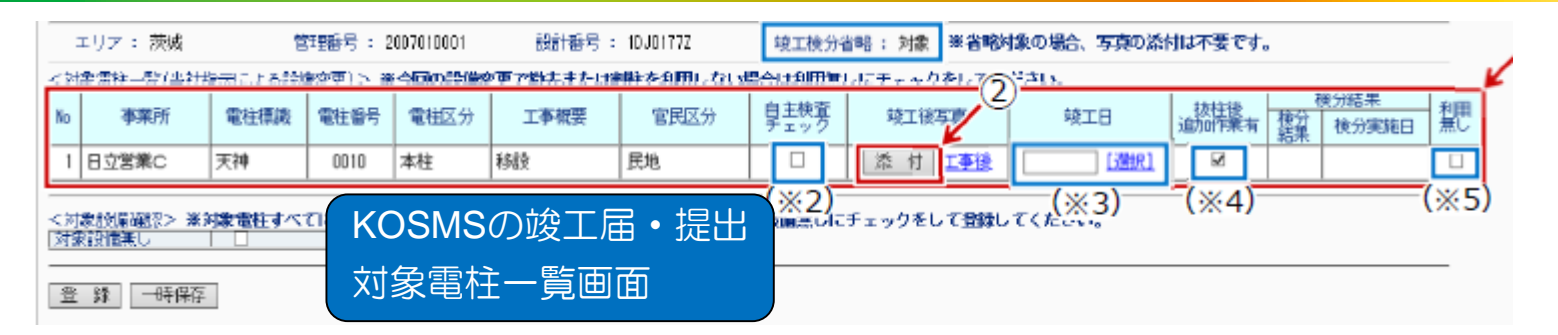

| エリア: 多摩   | 管理番号: 1905220679 |
|-----------|------------------|
| 設計番号:     | 1FK6707A         |
| 竣工検分省略:   | 対象外              |
| ※省略対象の場合、 | 写真の添付は不要です。      |

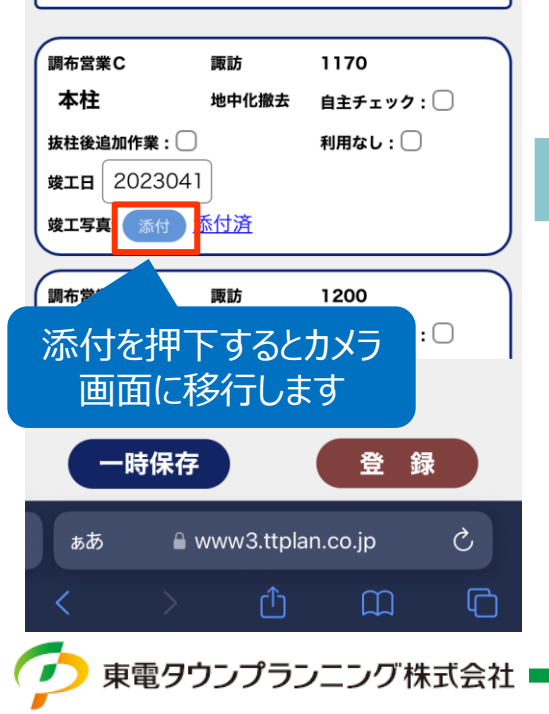

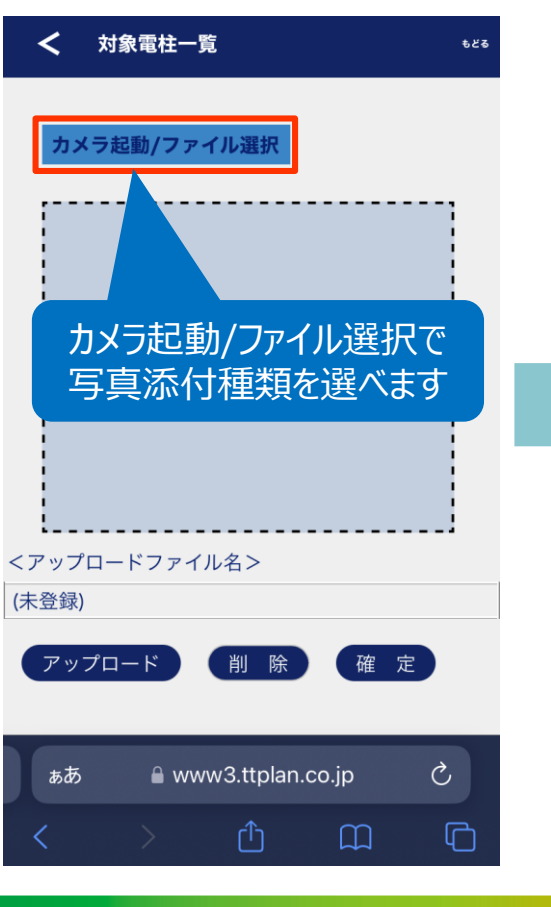

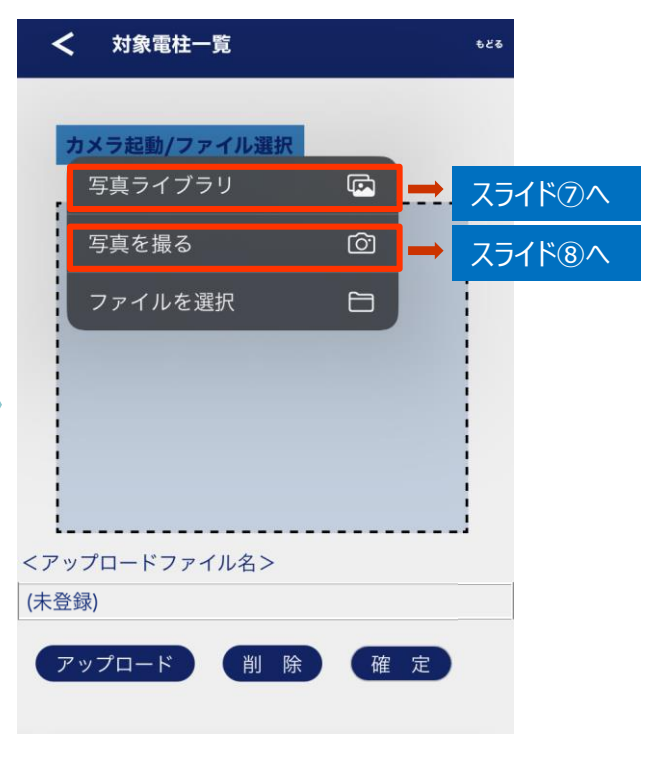

#### 簡易竣工報告ツール操作説明(写真添付)

#### 「写真ライブラリ」から写真を添付する場合

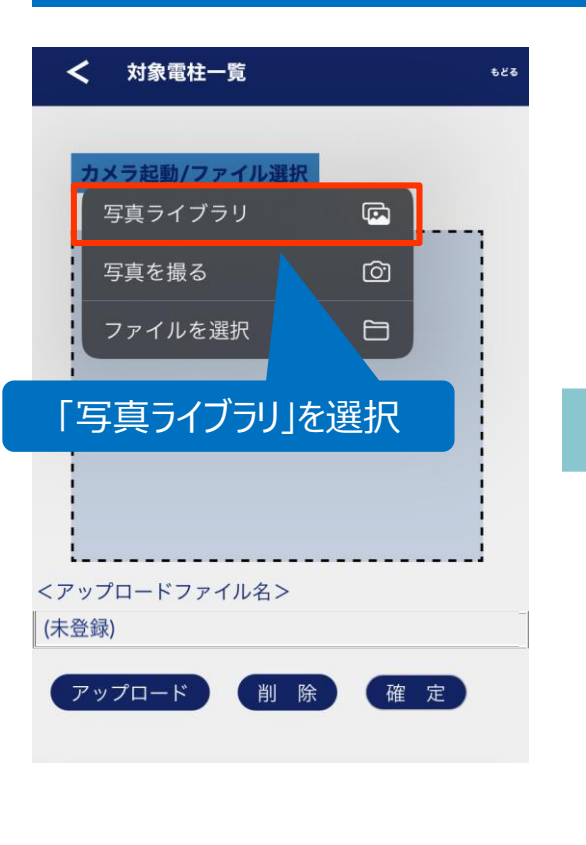

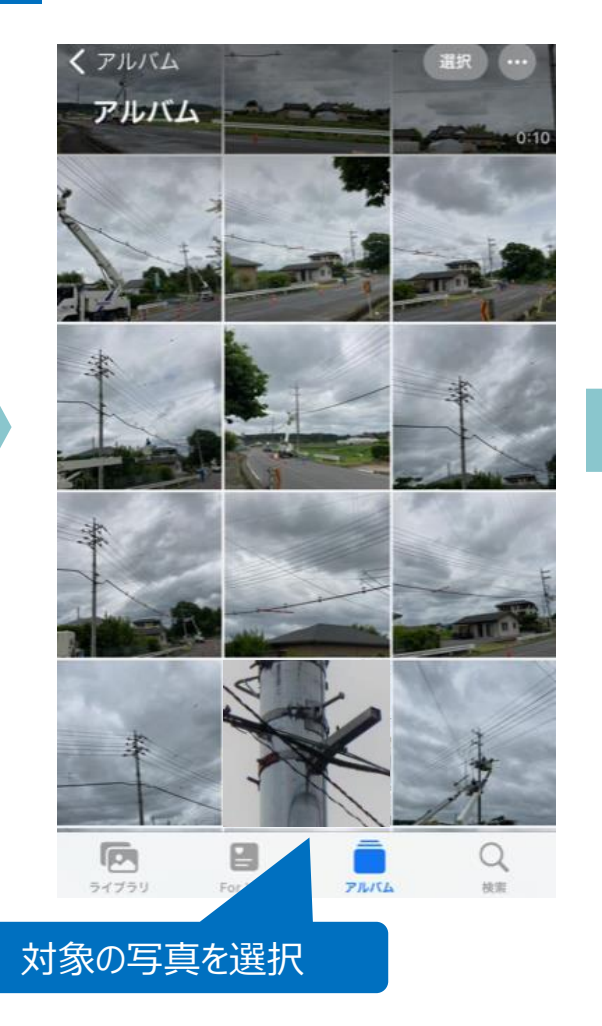

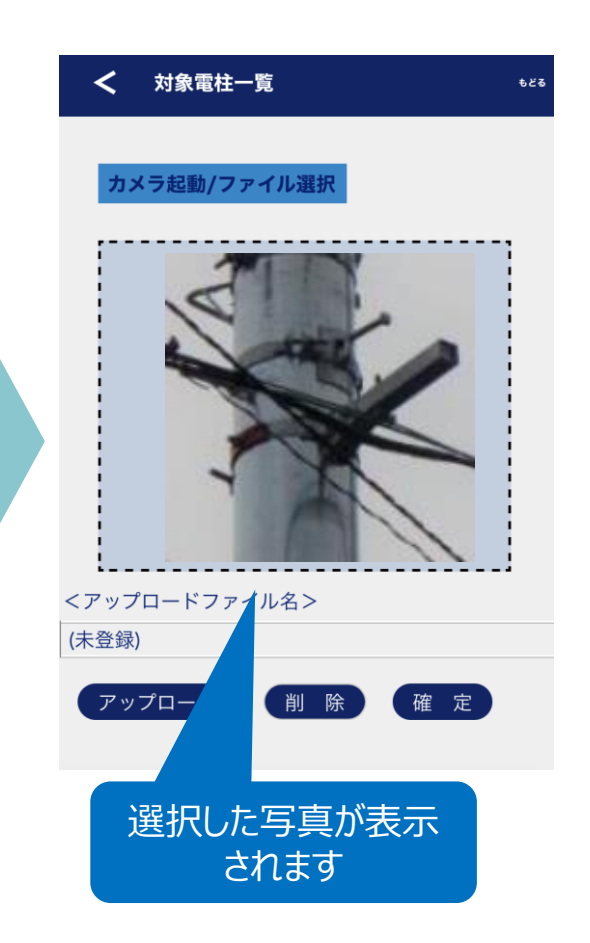

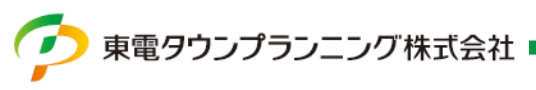

#### 簡易竣工報告ツール操作説明(写真添付)

#### 「写真を撮る」から写真を添付する場合

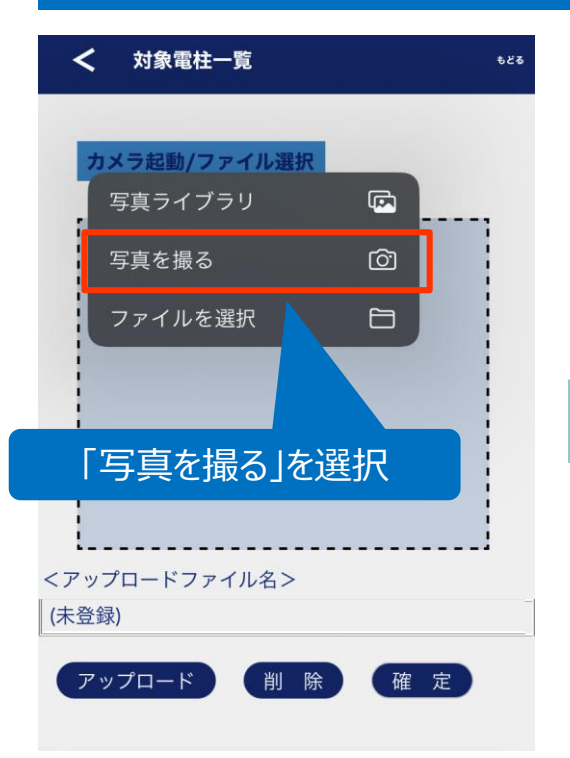

【注意事項】 「写真を撮る」機能を使用した 場合、撮影した端末に写真は 保存されません

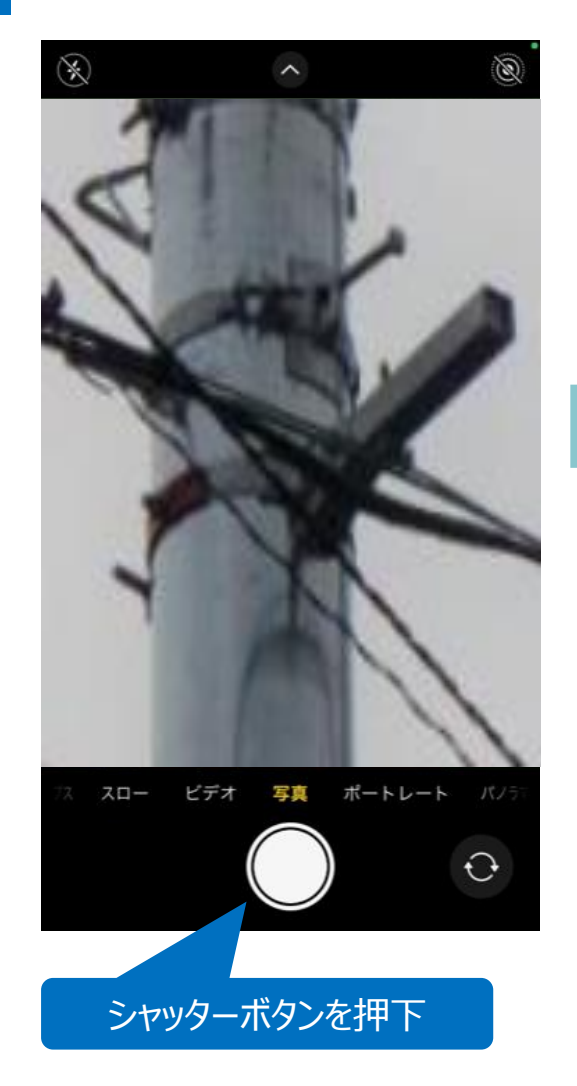

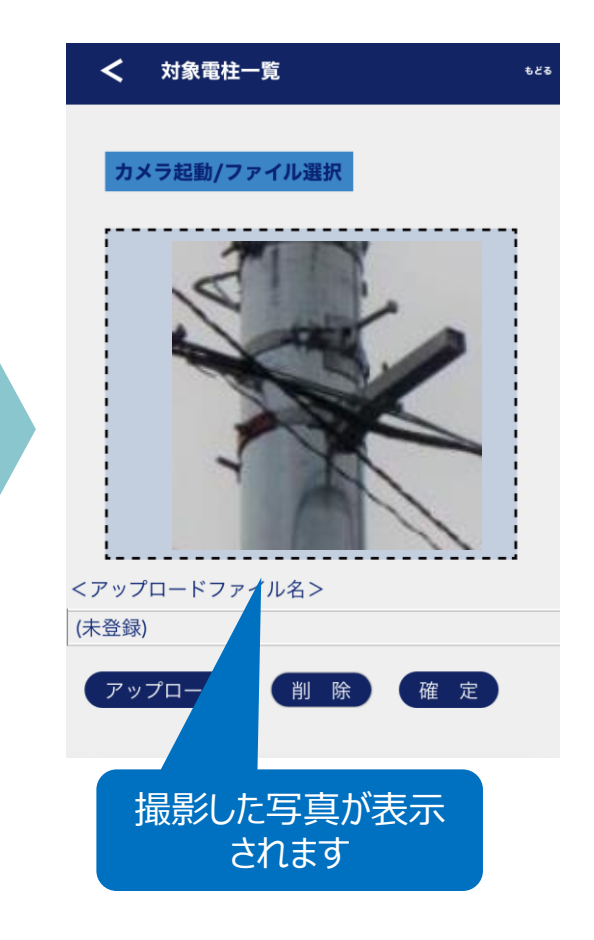

### 簡易竣工報告ツール操作説明(アップロード、登録)

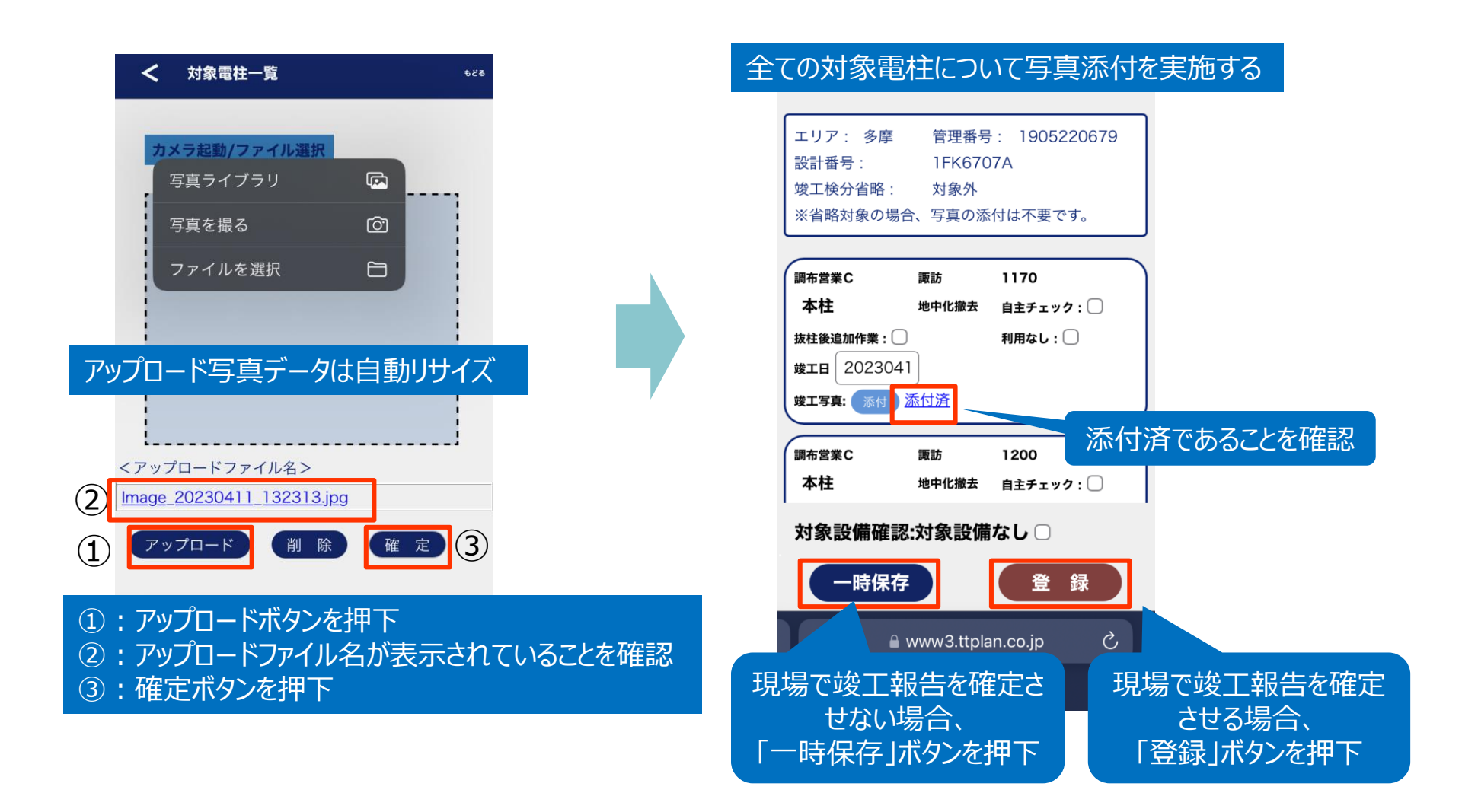

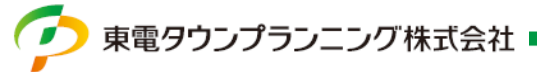

## 簡易竣工報告ツール操作説明(チェック欄)

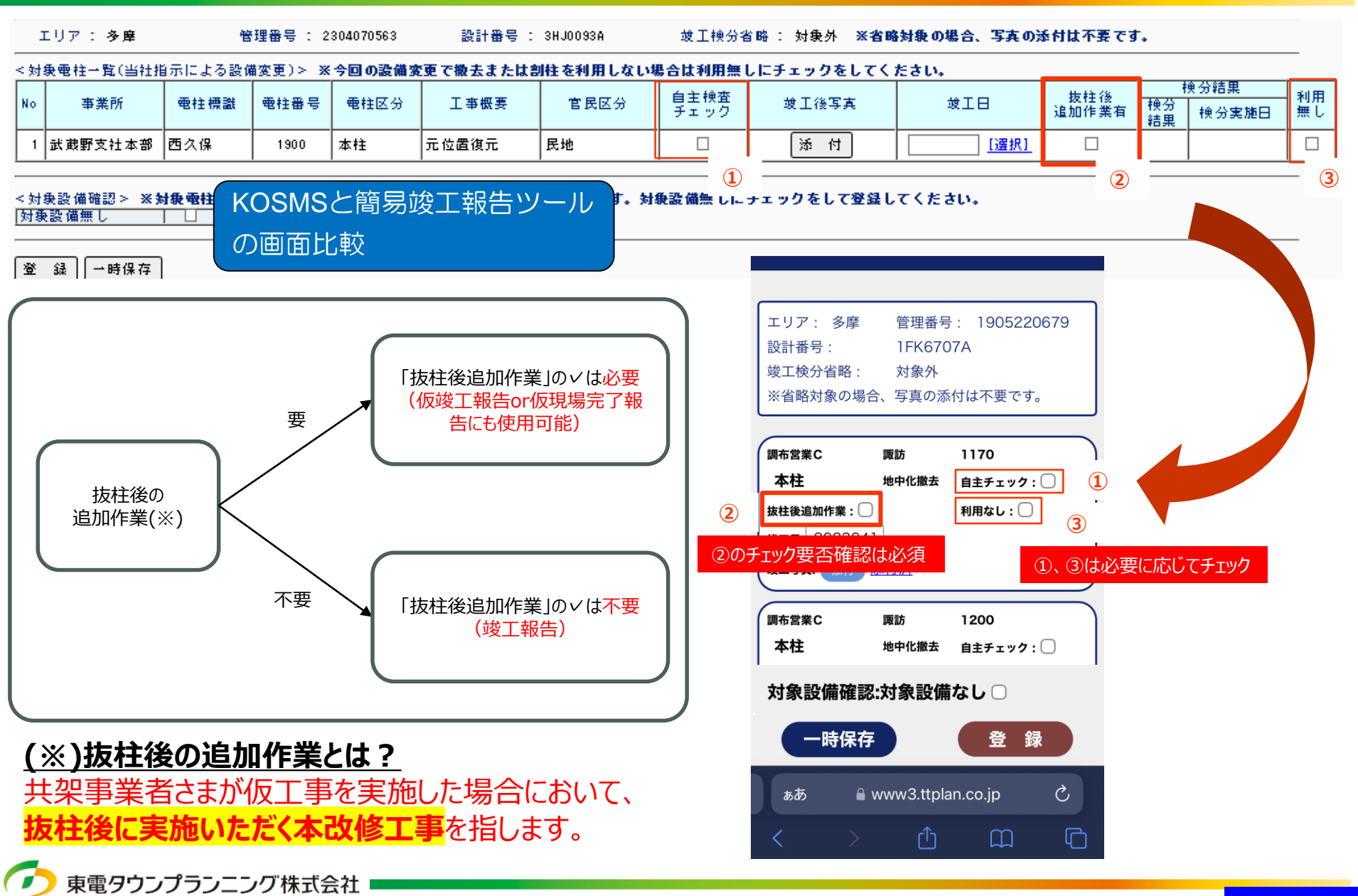

### 簡易竣工報告ツール操作説明(ログアウト)

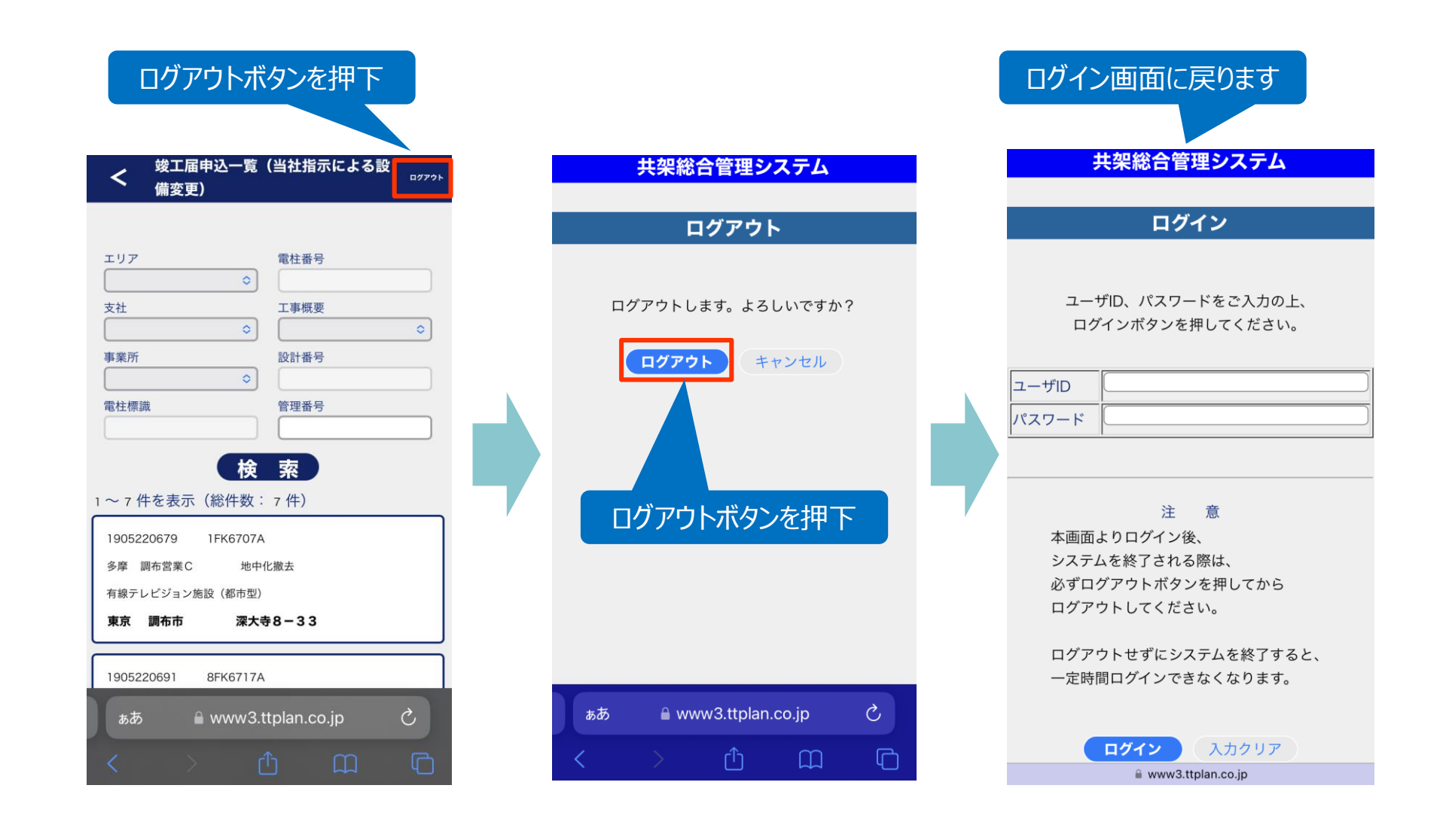

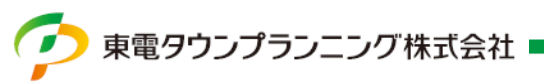

#### 簡易竣工報告ツール操作説明(注意事項)

| 戻る場合はこのボタンを<br>使ってください          竣工届申込一覧(当社指示による設<br>備変更)         エリア       電社番号         支社       工事概要         文社       ン                                                                                                 | ✓ 対象電柱一覧 ●226       カメラ起動/ファイル選択       写真ライブラリ       写真を撮る | エリア: 多摩 管理番号: 1905220679<br>設計番号: 1FK6707A<br>竣工検分省略: 対象外<br>※省略対象の場合、写真の添付は不要です。                                      |
|----------------------------------------------------------------------------------------------------|------------------------------------------------------------|----------------------------------------------------------------------------------------------------|
| <ul> <li>事業所</li> <li>設計番号</li> <li>電柱標識</li> <li>管理番号</li> <li>検 索</li> <li>1~7件を表示(総件数:7件)</li> </ul>                                                                                                    | ファイルを選択                                                    | 調布営業C     販防     1170       本柱     地中化撤去     自主チェック:       抜柱後追加作業:     利用なし:       竣工日     2023041       竣工写真:     添付 |
| 1905220679       1FK6707A         多摩 調布営業C       地中化撤去         有線テレビジョン施設(都市型)       東京 調布市 深大寺8-33         1905220691       8FK6717A         ああ       www3.ttplan.co.jp         ひ       0         この戻るボタンは使わな<br>いでください | 「ファイルを選択」は使用しません<br>※ブラウザの機能上表示される仕様<br>ァップロード 削除 確定       | 調布営業C                                                                                                    |

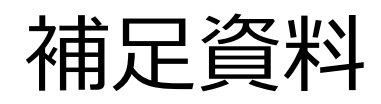

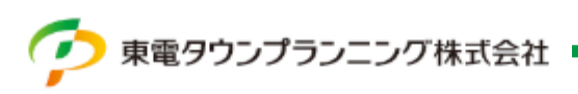

写真を編集する方法

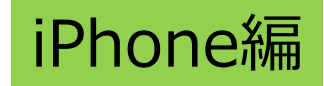

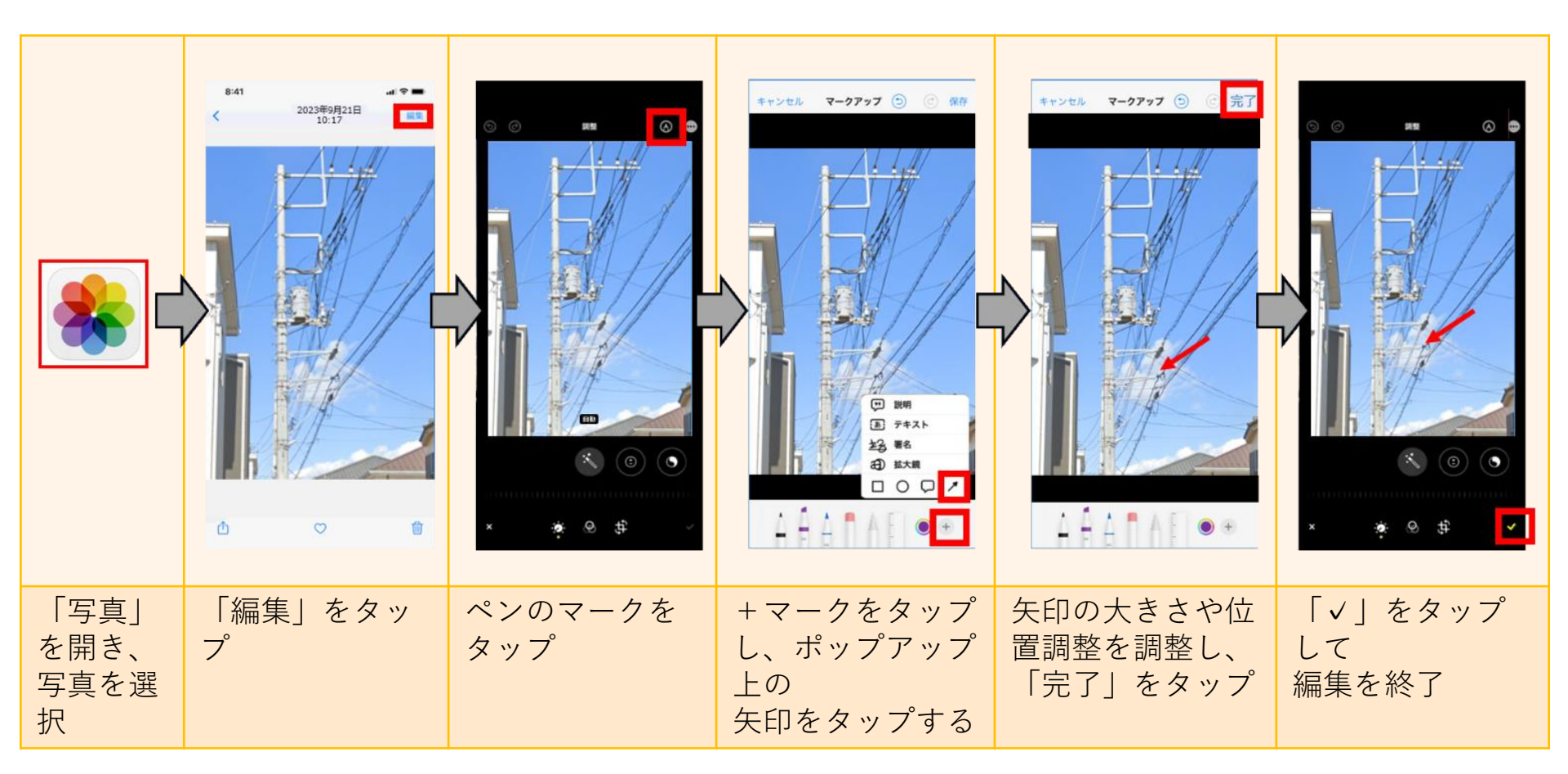

くご注意>

・この手順はiPhoneSE(iOS 16.5.1) (AU)の動作環境をもとに作成しています。

- ・デバイスやバージョンによって、操作が若干異なることがあります。
- ・編集後の写真は、元のデータに上書き保存されます。

東電タウンプランニング株式会社

写真を編集する方法

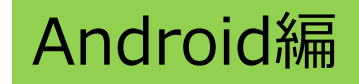

|                                |              |                                     | $\begin{array}{c} & & \\ & & \\$ |                         |                                    | ALL CONTRACTOR                  |
|--------------------------------|--------------|-------------------------------------|----------------------------------------------------------------------------------------------------|-------------------------|------------------------------------|---------------------------------|
| 「フォ<br>ト」を<br>開<br>写<br>更<br>援 | 「編集」を<br>タップ | 「マークアッ<br>プ」を選択し、<br>「テキスト」<br>をタップ | キーボードで<br>「みぎ」等打<br>込み、矢印を<br>入力                                                                                                    | 赤色を選択し<br>て「完了」を<br>タップ | 矢印の大きさ<br>や位置を調整<br>し、「完了」<br>をタップ | 「コピーを保<br>存」をタップ<br>して編集を終<br>了 |

くご注意>

・この手順はAndroid13(AU)の動作環境をもとに作成しています。

- ・デバイスやバージョンによって、操作が若干異なることがあります。
- ・編集後の写真は、元のデータとは別に保存されます。

> 東電タウンプランニング株式会社

#### 写真への注釈要否について

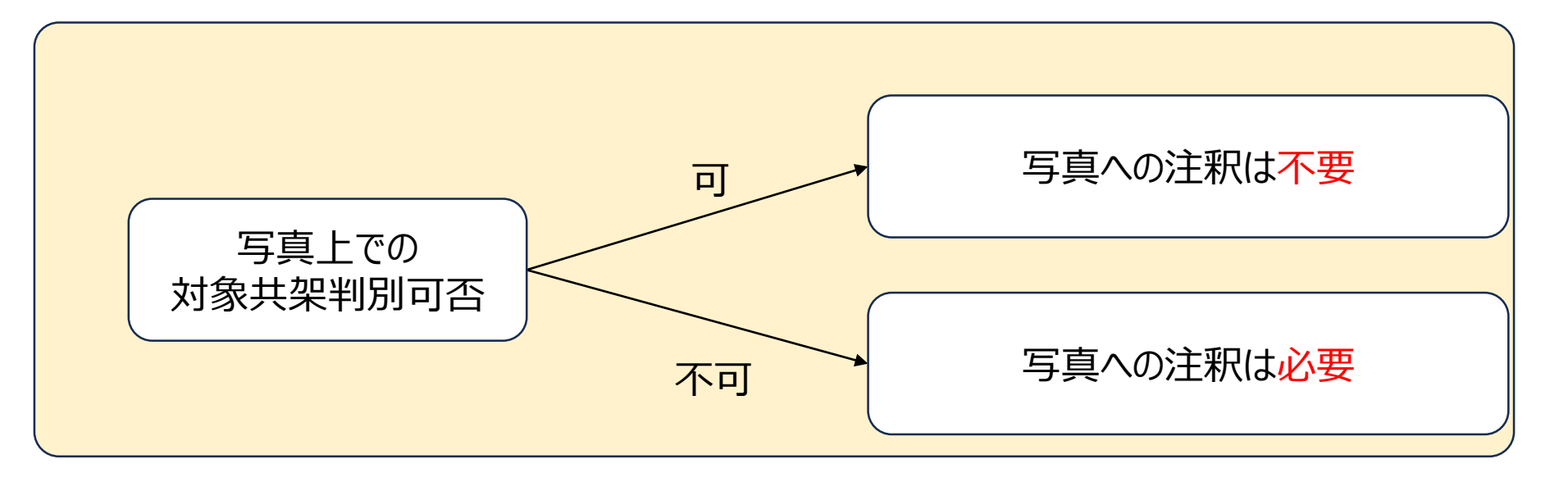

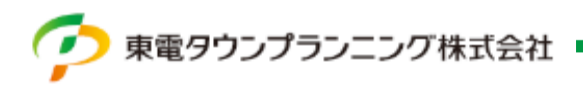